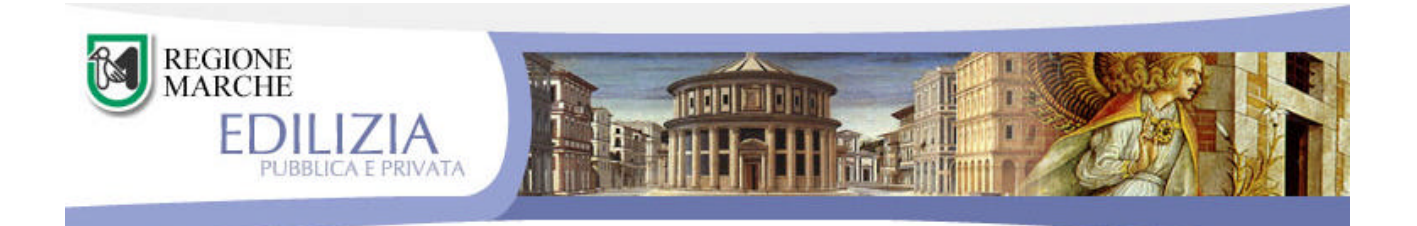

Software per la gestione del

"Fondo di Sostegno alla Locazione"

Manuale per un **Utente comunale** 

# Capitolo 1 – Accesso

L'accesso alla procedura per la gestione del Fondo di sostegno per la locazione è consentito tramite validazione di **login** e **password** pertanto occorre collegarsi all'indirizzo INTERNET <u>http://edilizia.regione.marche.it</u> e scegliere il link "<u>Servizi</u>" della "<u>Sezione riservata</u>".

| Ginvedi, 13 Dicembry                                               | 2007 Shinacta I Moha I fao I Santata I Massa                                                                                                    |
|--------------------------------------------------------------------|----------------------------------------------------------------------------------------------------|
| REGIONE<br>EDILIZ                                                  |                                                                                                    |
| Percores <u>Editis</u> /Invial                                     |                                                                                                    |
| Gdida                                                              | PROCEDURE del listema Informativo                                                                                                    |
| Service<br>Collegements al "Statemo<br>Informative dell'Itilitzia" | Fondo per à "Bostegno alla locazione"                                                                                                    |
|                                                                    | Gestione delle domande per l'accesso all'ERI                                                                                                    |
|                                                                    | Anegrafe del patrimonio 597 e della relativa utenza                                                                                                    |
|                                                                    | Scenero comunee di menmento                                                                                                    |
|                                                                    | Document, approhimiter in Inte                                                                                                    |
|                                                                    | Manuale d'una per l'accitante delle domande per l'accessa all'1982     Tapologia e peret POF, 55135     Autorne, soldita "odran     Witten modifica 15-20-2007 |
|                                                                    | 😸 Manuale d'une par "Scenario Comunie di Afferimento"<br>Taulogia o pane: 1007, 1049).                                                                         |

Selezionare la voce "*Fondo per il sostegno alla locazione*" e digitare login e password, si avrà così accesso all'utilizzo della procedura.

| - Definizione Bendi               | Comunicazioni per l'anno 2007                                                                                                    |
|-----------------------------------|----------------------------------------------------------------------------------------------------|
| Selezione Rando                   | Data termine ultimo per la registrazione delle domande: 09/12/2007                                                                                                    |
| Encered Domanda                   |                                                                                                    |
| Domande incomplete (0)            | Conjunicatione n. 5                                                                                                    |
| Domande registrate (0)            | Der l'incerimento della dimande relativa al fabbisisgno 2007 la procedura rimană aperta fino -<br>09 dicembre 2007.                                                                                |
| Fascia raddito                    |                                                                                                    |
| Anagrafe                          | Conjunicazione n. 4<br>Con Decreto del Dirigente della D.F. Edilizia privata. Edilizia residenziale outblica e seciale de                                                                          |
| Esportazione dati                 | 26/07/2007 n. 29 è stato àquidato, al Comuni che henno stanciata fondi propri nell'exercisio<br>finanziaria 2006, il restante 25% del fondo nazionale per l'anno 2006.                             |
| Operatori                         |                                                                                                    |
| Stampe                            | Con DGR del 16 luglio 2007 n.774 cono state approvate la nuova modalità di funzionamento.                                                                                                    |
| -Rieplogo fabbisogno              | del Fondo di Sostegno alla Locazione.                                                                                                    |
| Riepiloga rendiconto              | Contunicatione n. 2                                                                                                    |
| Agencie/Istituto per la locacione | Per consertire al Comuni una corretta rigartizione e successiva liquidazione dei fundi 2006 si<br>la stabilito di shloccare l'uso dalla procedura consentandone l'utilizzo erelativamente all'anno |
| Agenzie/Istituto                  | 2006) fint al 31 dicembre 2007.                                                                                                    |
| -Ricerce Contretti                | Comunicatione n. 1                                                                                                    |

# Capitolo 2 - Funzionalità disponibili

#### 2.1 Generalità

Notazioni di carattere generale:

Il formato con cui inserire le date è "gg/mm/aaaa".

I campi contrassegnati con "\*" sono obbligatori.

I campi in corrispondenza dei quali comparirà un "#" contengono valori errati.

La funzione "Logout" nella parte alta della videata consente una corretta uscita dalla procedura.

"Salva e procedi...." per andare al passo successivo.

Sul lato sinistro della videata appare l'elenco delle funzionalità disponibili, di seguito illustrate.

# 2.2 Definizione bandi

Consente di definire i parametri fondamentali del bando distinti in:

Obbligatori (Senza queste informazioni non è possibile memorizzare il bando)

- ✓ Numero,
- ✓ Anno,
- ✓ Data di pubblicazione,
- ✓ Termine ultimo di presentazione delle domande,

**Facoltativi** (Il mancato inserimento consente comunque la registrazione del bando ma risultano necessari per una corretta gestione dei dati)

- ✓ Fondi comunali (se previsti dal Comune),
- ✓ Incremento reddito limite per l'accesso o in alternativa incremento sul contributo base, nel caso fosse previsto spuntare le situazioni di debolezza sociale interessate da tale incremento,
- ✓ Categorie catastali (selezionare quelle ammesse).

# 2.3 Seleziona bando

Da selezionare per rendere attivo il bando su cui si intende operare.

Per verificare quale bando è attivo al momento occorre controllare i dati riportati nella parte alta della videata in corrispondenza a "*Bando n*° \_\_\_\_\_ del \_\_\_\_\_\_"

#### 2.4 Inserisci domanda

Consente l'inserimento di nuove domande.

Inizialmente occorre inserire i dati relativi al richiedente in base alla seguente videata:

| - Definizione Bandi                                                                                                    | Dati del richiedente                         |
|----------------------------------------------------------------------------------------------------|----------------------------------------------|
| -Selectors Sands                                                                                                    | Dati della dessarda                          |
| -Comande incomplete<br>-Domande registrate<br>-Parcia reddito                                                                                             | Data Domenda                                 |
| estadiardia     Espontanza data     Operator     Operator     Interfuest relationgmo     Antepflogs rend conts     Agencira/Tethato     Asserce Contratti | Parentala Coprome Cerce                      |
|                                                                                                    | Sectionnes Comune: Cerca: Comune: Cerca: Com |
|                                                                                                    | Ten Parákta                                  |

Notazioni:

La "Data della domanda" viene automaticamente valorizzata con la data del giorno, può essere modificata.

Il "*Numero di repertorio*" viene automaticamente attribuito dal sistema per identificare univocamente la domanda, non può essere modificato.

La funzione "*Cerca*" in corrispondenza del "*Cognome*" consente, se già precedentemente inseriti, di recuperare i dati presenti in banca dati.

La funzione "*Cerca*" in corrispondenza di "*Nato a*" e "*Comune*" consente di estrarre il Comune dal relativo elenco.

La funzione "Genera" consente di generare automaticamente il Codice Fiscale.

L'informazione "*Professione*" è **necessaria** per consentire il calcolo dell'abbattimento del 10% del valore ISEE nel caso di nuclei monoparentali che siano lavoratori dipendenti o pensionati. Tale calcolo è fatto automaticamente dalla procedura.

L'inserimento delle informazioni relative al reddito non è obbligatorio.

Completato l'inserimento dei dati del richiedente procedere con "<u>Avanti</u>" e conferma del salvataggio dei dati per passare alle fasi successive (organizzate in passi) ed in particolare:

Passo 1 inserimento di informazioni sul nucleo familiare,

Passo 2 inserimento di informazioni sulle caratteristiche dell'alloggio,

Passo 3 inserimento di informazioni sulle caratteristiche del contratto e sul canone corrisposto,

<u>Passo 4</u> visualizza la validità o meno della domanda, il contributo concedibile e consente l'inserimento delle informazioni per il rendiconto.

# In dettaglio: **Passo 1**

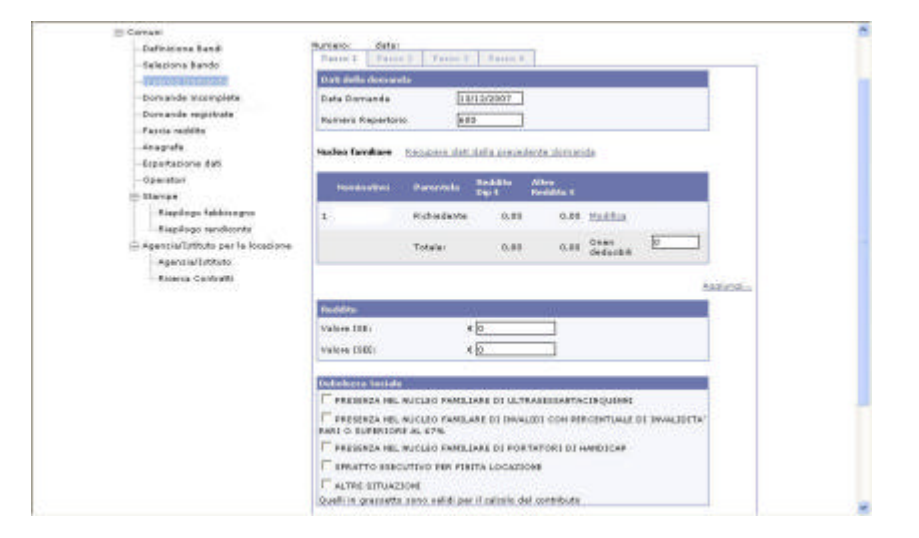

Con la funzionalità *'Recupero dati dalla precedente domanda'* vengono recuperati i dati inseriti l'anno precedente sia per quanto riguarda il nucleo familiare che per quanto riguarda i dati dell'alloggio e del contratto.

Con la funzionalità *"Aggiungi*" si possono inserire i dati dei componenti del nucleo familiare con le stesse regole utilizzate per il richiedente.

Le informazioni circa la situazione di *Debolezza sociale*" sono necessarie nel caso in cui il bando preveda agevolazioni per queste situazioni ed utili a livello statistico per ogni altro caso.

Passo 2

| E Comuni                                                                                    | 10 mm                                                                                                    |                                                                                                    |                    |
|---------------------------------------------------------------------------------------------|----------------------------------------------------------------------------------------------------|----------------------------------------------------------------------------------------------------|--------------------|
| Opfinizione Bandi                                                                           | Easter Passes 2 Ea                                                                                                    | Gen.B Resourt                                                                                                    |                    |
| CONTRACTOR OF THE OWNER.                                                                    | that tables at                                                                                                    |                                                                                                    |                    |
| Osmande incomplete (2)                                                                      | State of concervations:                                                                                                    |                                                                                                    | -                  |
| Osmande registrate (5%)                                                                     |                                                                                                    |                                                                                                    |                    |
| Pacoa vedota                                                                                | Tali aliagan                                                                                                    |                                                                                                    |                    |
| Reportantes data                                                                            | Tipo proprieta                                                                                                    | Prinats                                                                                                    |                    |
| Operator                                                                                    | Data di samenarianan                                                                                                    | Maderen M                                                                                                    |                    |
| S-Perge                                                                                     | Categoria)                                                                                                    | A/2 Abitations claim                                                                                                    |                    |
| Piepilego fabbisegno                                                                        | Classes i                                                                                                    | 1                                                                                                    |                    |
| <ul> <li>Rispitago randiconta</li> <li>Assessi a firstetta ta sar la la sessiona</li> </ul> | Superhas (reg):                                                                                                    | 19,50                                                                                                    |                    |
| Agencie/Linkula                                                                             | Cormal                                                                                                    | <u> </u>                                                                                                    |                    |
| PLANE CONTROL                                                                               | Seject                                                                                                    | 1                                                                                                    |                    |
|                                                                                             | Algertigilo-                                                                                                    |                                                                                                    |                    |
|                                                                                             | langer of the second second se | <b>I</b>                                                                                                    |                    |
|                                                                                             | damage de latter                                                                                                    | 6                                                                                                    |                    |
|                                                                                             | Carling of Lands                                                                                                    | Manual International International Internati |                    |
|                                                                                             | Alles Harves                                                                                                    | <u></u>                                                                                                    |                    |
|                                                                                             | 1                                                                                                    |                                                                                                    | Eales a propelline |

#### Passo 3

| Selectors Lando                                                                                                    | EALER PARES                                                                                                    | Parts 4                                                                                                   |                   |
|----------------------------------------------------------------------------------------------------|----------------------------------------------------------------------------------------------------|----------------------------------------------------------------------------------------------------|-------------------|
| Journande Sonnande     Oarrande Ingernande (20)     Oarrande Ingernande (204)     Faulos reddite     Anagoris     Anagoris     Operature     Standarde     Standarde     Nogerises     Nogerises rendsande     Nogerises rendsande | Databal unstruction           Canada State (accluse type (a)) E           Canada State (accluse type (a)) E           Aller consequents           State (accluse type (a)) E           Aller (accluse type (a))           Annone           Registration (()) (() () () () () () () () () () () | D2A.16<br>22<br>Ha nos fereits dia registrazione<br>8021000000<br>8021000000<br>004000<br>Contratte libro |                   |
| Picano Contratto                                                                                                    | Technomen                                                                                                    |                                                                                                    |                   |
|                                                                                                    | Noting)                                                                                                    |                                                                                                    |                   |
|                                                                                                    |                                                                                                    |                                                                                                    | lishes a property |

Sono **obbligatorie** le informazioni relative a:

Canone mensile, mesi per consentire il calcolo del contributo,

Numero del contratto e registrazione per considerare la domanda valida.

La procedura esclude **automaticamente** le domande se:

✓ non si hanno informazioni circa il contratto,

✓ l'incidenza canone/ISEE supera i limiti di fascia

per ogni altra condizione di esclusione occorre **forzare** il contenuto del campo "Motivo" inserendone la motivazione.

#### Passo 4

La procedura evidenzierà in rosso il **motivo di esclusione** della domanda che sia automaticamente introdotto dalla procedura o che sia stato forzato dall'utente nell'apposita sezione del passo 3; nel caso la domanda sia valida verrà evidenziato in rosso il contributo concedibile.

La funzione 'Salva'' consente il salvataggio della domanda tra quelle incomplete per successive elaborazioni.

La funzione *"Registra*" consente il salvataggio della domanda tra quelle registrate, queste saranno le domande utili per il **Calcolo del Fabbisogno**.

La funzione "Deregistra" riporta la domanda in stato di possibile nuova elaborazione.

In fase di **Rendicontazione**, l'operatore comunale dovrà inserire alla sezione *Dati a rendiconto* le informazioni relative a quanto liquidato al singolo richiedente ed i mesi riconosciuti.

# 2.5 Domande incomplete

Viene visualizzato l'elenco delle domande incomplete. Questa funzionalità consente la cancellazione della domanda.

# 2.6 Domande registrate

Viene presentata la maschera per la ricerca delle domande registrate.

Occorre indicare i criteri con cui effettuare la ricerca e poi ciccare su "<u>Cerca</u>"; se non viene selezionato alcun criterio verranno mostrate tutte le domande registrate.

#### Solo le domande registrate contribuiranno al calcolo del fabbisogno.

## 2.7 Fascia reddito

Questa funzionalità consente di visualizzare i limiti per le fasce di reddito relative al bando selezionato.

## 2.8 Anagrafe

Consente l'accesso alla banca dati contenete i nominativi delle persone che hanno fatto domanda di contributo.

E' necessario accedere tramite questa funzione per la **eventuale modifica** dei dati anagrafici sia del richiedete che dei componenti del nucleo familiare.

## 2.9 Esportazione dati

Funzione che permette di scaricare in locale, su un file formato EXCEL, i dati inseriti relativamente al bando attivo.

# 2.10 Operatori

Mostra l'elenco di tutti gli operatori che hanno accesso al Sistema Informativo dell'Edilizia Residenziale Pubblica.

# 2.11 Stampe

Ne sono consentite due relativamente a:

*"Riepilogo fabbisogno"* verrà visualizzata una schermata di sintesi relativamente al bando attivo mentre il link *"<u>Stampa</u>"* renderà disponibile, in un file in formato PDF, il documento di riepilogo da rendere ufficiale ed inviare alla PF Edilizia per la richiesta del fabbisogno entro la data di riferimento per l'anno.

*"Riepilogo rendiconto"* per la presentazione del rendiconto entro la data di riferimento per l'anno. Occorre inserire i dati a rendiconto così come indicato al <u>Passo 4</u> e successivamente scaricare i file in formato EXCEL dei rendiconti **Fascia A**, **Fascia B** e l'elenco delle domande escluse.

# 2.12 Agenzia/Istituto per la locazione

Funzionalità che consente:

1) la "Gestione" dei dati relativi alle Agenzie per la locazione attivata dal Comune e dei contratti stipulati tramite la stessa. Questa si compone di due fasi, la prima prevede l'inserimento/modifica dei dati dell'Agenzia/Istituto per la locazione secondo la seguente maschera:

| ) Comuni                                           |                                                                                |
|----------------------------------------------------|--------------------------------------------------------------------------------|
| - Definizione Bandi                                | Agentia                                                                        |
| - Selezione Bando                                  | Comune                                                                         |
| -Domande incomplete (2)<br>Domande registrate (5%) | Denominacione (Agentia/Intitute per la locariene) Partecipacione comunale (0)% |
| -Fancia reidiko<br>-Anagrafe                       | Data mus attaita Data fine attaita                                             |
| -Esportazione dati<br>Operatori                    | Antalia Tata                                                                   |
| Aispilago fabbicogno<br>Aispilago mediconto        | Attualmente o zono 0 contratti registrati nal 2006 👻 Hasso centratto           |
| Agenzia/Jetituto per la locazione                  |                                                                                |

Notazioni:

"Annulla" cancella i dati inseriti,

"Salva" salva i dati inseriti,

La selezione dell'Anno consente di visualizzare i contratti inseriti che hanno inizio di validità nell'anno scelto.

La seconda fase, attivata tramite il pulsante "*Nuovo contratto*", consente l'inserimento/modifica dei dati richiesti per ciascun contratto stipulato tramite l'Agenzia/Istituto secondo la seguente maschera:

| -Cefinizione Bandi                                                                                                    | Tentratto                                                                                                    |
|----------------------------------------------------------------------------------------------------|----------------------------------------------------------------------------------------------------|
| Salaziona kando<br>Interna Domanda<br>Domande incomplete<br>Obranade registrate<br>Faccia reddito<br>Anagrafa<br>Espontacione dati<br>Operatori<br>Stampe<br>Rispilogo fabbirogno<br>Rispilogo fabbirogno<br>Reprioglistituito per la locazione<br>Agencia/Istituito | Locatore Locatore Locatore Locatore Locatore Locatore VellPrece Fractione Comune Comune Comune Comune Comune Compone Compone C |

Il significato di "<u>Annulla</u>" e "<u>Salva</u>" è stato precendentemente illustrato.

2) la "Ricerca" di contratti precedentemente inseriti. L'inserimento dei criteri di ricerca è fatto attraverso la seguente maschera:

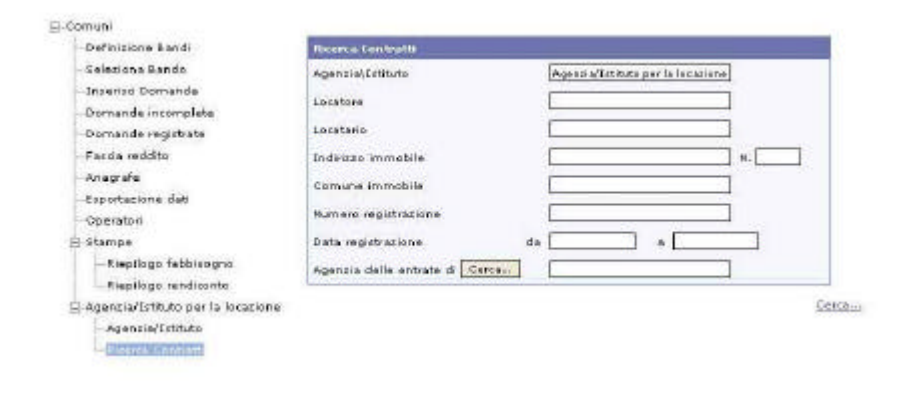